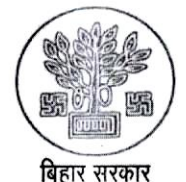

#### राज्य प्रावैधिक शिक्षा पर्षद, बिहार, पटना।

(विज्ञान, प्रावैधिकी एवं तकनीकी शिक्षा विभाग) चतुर्थ तल, टेक्नोलॉजी भवन, विश्वेश्वरैया भवन परिसर, बेली रोड, पटना–800015 Website: www.sbte.bihar.gov.in ; Email: sbtebihar@bihar.gov.in

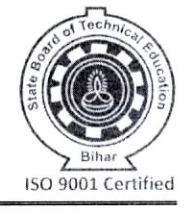

जेव्के०(एस.बी.टी.ई.)-09/2022-5343 / पटना, दिनांक :- 30 - 12 - 24 पत्रांक :— प्रेषक, डा० चन्द्रशेखर सिंह, सचिव. राज्य प्रावैधिक शिक्षा पर्षद. टेक्नोलॉजी भवन, पटना–15. सेवा में, प्राचार्य / प्रभारी प्राचार्य, सभी राजकीय पोलिटेकनिक / राजकीय महिला पोलिटेकनिक / निजी पोलिटेकनिक संस्थान। सत्र 2025 (EVEN) सेमेस्टर के Diploma Semester II/IV/VI के छात्र-छात्राओं का विषय :--Semester Enrollment दिनांक- 02-01-2025 से 06-01-2025 तक निःशुल्क कराने के संबंध में।

महाशय,

उपर्युक्त विषय के संबंध में कहना है कि Even Semester 2025 का वर्ग कार्य प्रारम्भ करने के पूर्व Semester Enrollment एवं वर्ग क्रमांक सृजन आवश्यक प्रतीत होता है। परीक्षाफल प्रकाशन के पूर्व अगले सेमेस्टर में नामांकित होने की पात्रता प्राप्त करने की प्रत्याशा में औपबंधिक रूप से छात्र—छात्राओं का Semester Enrollment कराया जा सकता है।

उपर्युक्त हेतु Semester Enrollment का User Manual संलग्न करते हुए कहना है कि सत्र 2025 (EVEN) सेमेस्टर के Diploma Semester II/IV/VI के छात्र—छात्राओं का Semester Enrollment दिनांक— 02-01-2025 से 06-01-2025 तक Online Portal पर निःशुल्क करा ली जाए।

पर्षद द्वारा परीक्षाफल प्रकाशन/आंशिक/पूरक परीक्षाफल प्रकाशन/पुनर्मूल्यांकन के प्रतिफल के आधार पर पात्रता प्राप्त छात्र—छात्राओं को Semester Enrollment की सम्पुष्टि समय—समय पर पर्षद द्वारा करा दिया जाएगा। तदोपरान्त संस्थान के सभी मेन्टर शिक्षक से Online Semester Enrollment का Online Verification एवं HOD/HOD (प्रभारी) से Online Approve एवं Submit कराना सुनिश्चित करने की कृपा करेंगं।

कृपया अपने स्तर से इससे संबंधित सूचना छात्र–छात्राओं को देने की कृपा की जाए।

अनुलग्नक :-Semester Enrollment का User Manual

विश्वासभाजन, 301121 सचिव,

राज्य प्रावैधिक शिक्षा पर्षद, बिहार, पटना।

ज्ञापांक :- 5343 /पटना, दिनांक :- 30, 12, 24 प्रतिलिपि :- 1) प्रोग्रामर, छात्र-छात्राओं को Social Media के माध्यम से प्रचारित करने हेतु प्रेषित। 2) कम्प्युटर शाखा को सूचनार्थ एवं आवश्यक कार्रवाई हेतु प्रेषित। 3)सभी समन्वयक एवं उनके सहायक को सूचनार्थ एवं आवश्यक कार्रवाई हेतु प्रेषित।

सचिव,

राज्य प्रावैधिक शिक्षा पर्षद, बिहार, पटना।

# Semester Enrollment User Manual

### Login Dashboard

Re

| → C 😋 sbteonline.bihar.gov.in/login                                      |                                                                                                    | ତ ବ <del>ନ</del> ଯି                                         |  |  |  |  |  |  |  |  |  |  |  |
|--------------------------------------------------------------------------|----------------------------------------------------------------------------------------------------|-------------------------------------------------------------|--|--|--|--|--|--|--|--|--|--|--|
| STATE BOARD OF TECHNICAL EDUCATION, BIHAR                                |                                                                                                    |                                                             |  |  |  |  |  |  |  |  |  |  |  |
| ult Section                                                              |                                                                                                    | Result Not Available Enter Roll Number                      |  |  |  |  |  |  |  |  |  |  |  |
| Notices<br>sion -2023-2026(LE) & 2024-2027 , Candidate Registration Data | The function of the function of the function o | LOGIN                                                       |  |  |  |  |  |  |  |  |  |  |  |
| (Registration Card) are now available for download.                      | Bihar<br>SBTE WELCOMES YOU                                                                                                    | Enter your UserId                                           |  |  |  |  |  |  |  |  |  |  |  |
|                                                                          | The State Board of Technical Education (SBTE), Patna, Bihar, is                                                                                                    | UserId is Required Password                                 |  |  |  |  |  |  |  |  |  |  |  |
|                                                                          | responsible for evaluation and certification of six-semester Diploma<br>Courses of all the Polytechnic Institutions affiliated to the SBTE Bihar. It<br>has been constituted vide acut acutor and 75(Dir dotted 31ct Mur 1955)                                                                                                    | Password                                                    |  |  |  |  |  |  |  |  |  |  |  |
|                                                                          | nas been constituted vide govt, order no. / 5/Dir dated 31st May, 1955<br>under the Science, Technology and Technical Education Department,                                                                                                    | Password is Required Captcha                                |  |  |  |  |  |  |  |  |  |  |  |
|                                                                          |                                                                                                    | GF44XR Regenerate                                           |  |  |  |  |  |  |  |  |  |  |  |
|                                                                          |                                                                                                    | Enter the Captcha                                           |  |  |  |  |  |  |  |  |  |  |  |
|                                                                          |                                                                                                    |                                                             |  |  |  |  |  |  |  |  |  |  |  |
|                                                                          |                                                                                                    | Login                                                       |  |  |  |  |  |  |  |  |  |  |  |
|                                                                          |                                                                                                    | Don't have an account? <u>Register Here</u> Forgot Password |  |  |  |  |  |  |  |  |  |  |  |
| Copyright © A                                                            | Copyright © All rights reserved. Design and Developed by SBTE (State Board of Technical Education, Bihar)                                                                                                    |                                                             |  |  |  |  |  |  |  |  |  |  |  |

To log in, visit the following URL: https://sbteonline.bihar.gov.in/login.

## On Student Login

|    | SBTE                    | ⊗     |           |                                   |       |                    |               |               |                |          | Welc      | ome, ADITYA KUI | MAR ~  |  |  |  |
|----|-------------------------|-------|-----------|-----------------------------------|-------|--------------------|---------------|---------------|----------------|----------|-----------|-----------------|--------|--|--|--|
| =, | APAAR Update            |       |           |                                   |       |                    | Provisional S | Semester Enro | Ilment Form    |          |           |                 |        |  |  |  |
|    | Semester Enroll<br>Form | nment |           |                                   |       |                    | Roll N        | umber :       | 010            |          |           |                 |        |  |  |  |
|    |                         |       |           | Please Submit your APAAR ID First |       |                    |               |               |                |          |           |                 |        |  |  |  |
|    |                         |       | Add cours | Add course +                      |       |                    |               |               |                |          |           |                 |        |  |  |  |
|    |                         |       | S.No      | Course Name                       | Торіс | Certificate Number | Mentor Name   | Mentor Email  | Mentor Contact | HOD Name | HOD Email | HOD Contact     | Delete |  |  |  |
|    |                         |       |           |                                   |       |                    |               | Submit        |                |          |           |                 |        |  |  |  |
|    |                         |       |           |                                   |       |                    |               |               |                |          |           |                 |        |  |  |  |
|    |                         |       |           |                                   |       |                    |               |               |                |          |           |                 |        |  |  |  |
|    |                         |       |           |                                   |       |                    |               |               |                |          |           |                 |        |  |  |  |
|    |                         |       |           |                                   |       |                    |               |               |                |          |           |                 |        |  |  |  |
|    |                         |       |           |                                   |       |                    |               |               |                |          |           |                 |        |  |  |  |
|    |                         |       |           |                                   |       |                    |               |               |                |          |           |                 |        |  |  |  |

When a student logs in and clicks on the Semester Enrollment menu, they can view all their details. If they have already submitted their APAAR ID, they will be able to add addon courses and submit the enrollment form. Otherwise they have to create APAAR ID by clicking on the 'APAAR Update' menu option.

|   |    | SBTE 😣               |                   |             |                                       | Welcome, ADITYA KUMAR 🗸 🗸 |
|---|----|----------------------|-------------------|-------------|---------------------------------------|---------------------------|
|   |    |                      |                   |             | PROFILE                               |                           |
|   | =, | APAAR Update         | Student Name : AI | DITYA KUMAR | Date Of Birth :                       | Gender: M                 |
| / | H  | Semester Enrollnment | Aadhar Number :   | 691         | REG No. : 010                         | ROLL No. :                |
|   |    | Form                 | Mobile Number :   | 7387        | APAAR ID :                            |                           |
|   |    |                      |                   |             | Update                                |                           |
|   |    |                      |                   | Aadhar No.  | 91                                    |                           |
|   |    |                      |                   | Mobile No:  | 87                                    |                           |
|   |    |                      |                   | Please      | check if you have already APAAR ID    |                           |
|   |    |                      |                   |             | Click Here for Generate Your APAAR ID |                           |
|   |    |                      |                   |             | Update                                |                           |
|   |    |                      |                   |             |                                       |                           |
|   |    |                      |                   |             |                                       |                           |
|   |    |                      |                   |             |                                       |                           |
|   |    |                      |                   |             |                                       |                           |
|   |    |                      |                   |             |                                       |                           |

On the APAAR Update screen, students can view their details, update their Aadhaar and mobile number, and register their APAAR ID if they do not already have one.

|   |    | SBTE                                     | ⊗     |                                                                                                    | Welcome, ADITYA KUMAR 🗸 🗸 |
|---|----|------------------------------------------|-------|----------------------------------------------------------------------------------------------------|---------------------------|
|   | _  |                                          |       | PROFILE                                                                                                    |                           |
| / | =, | APAAR Update<br>Semester Enrollr<br>Form | nment | Student Name :ADITYA KUMARDate Of Birth :D8Aadhar Number :11691REG No. :10Mobile Number :87APAAR ID :                | Gender : M<br>ROLL No. :  |
|   |    |                                          |       | Update<br>Aadhar No.: 41691<br>Mobile No: 87<br>Please check if you have already APAAR ID<br>APAAR ID: 111<br>Update |                           |

On this screen, after registering their APAAR ID for the first time or if they already have an APAAR ID, students can check the checkbox to enter their APAAR ID and update their details. Once a student submits their APAAR ID, they cannot update it again. If they wish to make changes, they must visit their institute for modification.

|          | SBTE                                     | ⊗    | R                                                    | ecord Updated Successfully                                                                                                    | Welcome, ADITYA KUMAR 🗸 🗸 |
|----------|------------------------------------------|------|------------------------------------------------------|----------------------------------------------------------------------------------------------------|---------------------------|
| <b>⇒</b> | APAAR Update<br>Semester Enrolln<br>Form | ment | Student Name :<br>Aadhar Number :<br>Mobile Number : | Ok<br>111                                                                                                    | Gender : M<br>ROLL No. :  |
|          |                                          |      |                                                      | Lipdate     Aadhar No.:   591   Mobile No:   37   Please check if you have already APAAR ID   APAAR ID:   11   Update   Your profile is already submitted. |                           |

Once they click the 'Update' button, if the update is successful, a popup message will appear stating, 'Record updated successfully.

|   | SBTE                                     | ⊗     |                   |                     |       |                    |                                                          |                                                                     |                                                       |          | Weld      | come, ADITYA KUN | Mar V  |
|---|------------------------------------------|-------|-------------------|---------------------|-------|--------------------|----------------------------------------------------------|---------------------------------------------------------------------|-------------------------------------------------------|----------|-----------|------------------|--------|
| , | APAAR Update<br>Semester Enrolli<br>Form | nment | Add cours<br>S.No | ie +<br>Course Name | Торіс | Certificate Number | Provisional S<br>Studen<br>Roll N<br>APAJ<br>Mentor Name | Gemester Enro<br>t Name : ADITYA<br>umber : AR ID :<br>Mentor Email | Collment Form<br>KUMAR<br>010<br>11<br>Mentor Contact | HOD Name | HOD Email | HOD Contact      | Delete |
|   |                                          |       |                   |                     |       |                    |                                                          |                                                                     |                                                       |          |           |                  |        |

Once the APAAR ID is successfully submitted, the student can click on the Semester Enrollment Form menu to access the enrollment page. On this page, students can view their details, add addon courses, and submit their enrollment form

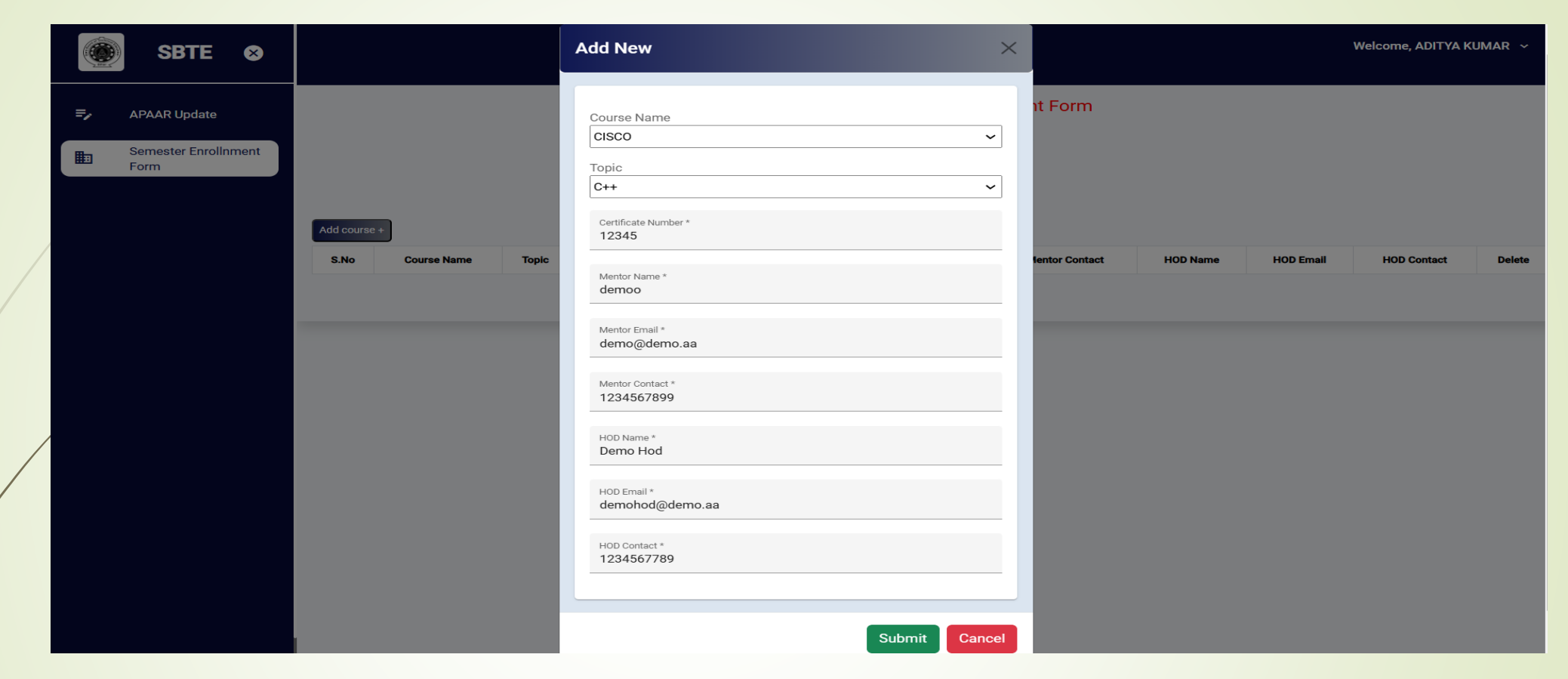

Click on the Addon Course option if you have any, fill in all the required details, and then click on the Submit button.

| ۲  | SBTE                             | ⊗                                                                                                    |                                                                                        |                                                                                    |                                                                            |                                                                            |                                                                                                    |                                                                                                    |                                                                                                    |                                                                                                    | w                                                                                                    | elcome, ADITYA KU                                                                                                    | MAR ~                                                                                                    |  |  |  |
|----|----------------------------------|----------------------------------------------------------------------------------------------------|----------------------------------------------------------------------------------------|------------------------------------------------------------------------------------|----------------------------------------------------------------------------|----------------------------------------------------------------------------|----------------------------------------------------------------------------------------------------|----------------------------------------------------------------------------------------------------|----------------------------------------------------------------------------------------------------|----------------------------------------------------------------------------------------------------|----------------------------------------------------------------------------------------------------|----------------------------------------------------------------------------------------------------|----------------------------------------------------------------------------------------------------|--|--|--|
| =, | APAAR Update<br>Semester Enrollr | iment                                                                                                    |                                                                                        | Provisional Semester Enrollment Form Student Name : ADITYA KUMAR Roll Number : 010 |                                                                            |                                                                            |                                                                                                    |                                                                                                    |                                                                                                    |                                                                                                    |                                                                                                    |                                                                                                    |                                                                                                    |  |  |  |
|    | Form                             |                                                                                                    | Add course                                                                             | Roll Number : 010<br>APAAR ID : 11                                                 |                                                                            |                                                                            |                                                                                                    |                                                                                                    |                                                                                                    |                                                                                                    |                                                                                                    |                                                                                                    |                                                                                                    |  |  |  |
|    |                                  |                                                                                                    | S.No                                                                                   | Course Name                                                                        | Торіс                                                                      | Certificate Number                                                         | Mentor Name                                                                                                    | Mentor Email                                                                                                    | Mentor Contact                                                                                                    | HOD Name                                                                                                    | HOD Email                                                                                                    | HOD Contact                                                                                                    | Delete                                                                                                    |  |  |  |
|    |                                  |                                                                                                    | 1                                                                                      | CISCO                                                                              | C++                                                                        | 12345                                                                      | demoo                                                                                                    | demo@demo.aa                                                                                                    | 1234567899                                                                                                    | Demo Hod                                                                                                    | demohod@demo.aa                                                                                                    | 1234567789                                                                                                    | Î                                                                                                    |  |  |  |
|    |                                  |                                                                                                    |                                                                                        |                                                                                    |                                                                            |                                                                            |                                                                                                    | Submit                                                                                                    |                                                                                                    |                                                                                                    |                                                                                                    |                                                                                                    |                                                                                                    |  |  |  |
|    |                                  |                                                                                                    |                                                                                        |                                                                                    |                                                                            |                                                                            |                                                                                                    |                                                                                                    |                                                                                                    |                                                                                                    |                                                                                                    |                                                                                                    |                                                                                                    |  |  |  |
|    |                                  |                                                                                                    |                                                                                        |                                                                                    |                                                                            |                                                                            |                                                                                                    |                                                                                                    |                                                                                                    |                                                                                                    |                                                                                                    |                                                                                                    |                                                                                                    |  |  |  |
|    |                                  |                                                                                                    |                                                                                        |                                                                                    |                                                                            |                                                                            |                                                                                                    |                                                                                                    |                                                                                                    |                                                                                                    |                                                                                                    |                                                                                                    |                                                                                                    |  |  |  |
|    |                                  |                                                                                                    |                                                                                        |                                                                                    |                                                                            |                                                                            |                                                                                                    |                                                                                                    |                                                                                                    |                                                                                                    |                                                                                                    |                                                                                                    |                                                                                                    |  |  |  |
|    |                                  | Image: Section of the section of the section of th | SBTE       ★         ►       APAAR Update         ■       Semester Enrollnment<br>Form | SBTE     APAAR Update   Semester Enrollnment   Form     Add course     S.No     1  | SBTE     APAAR Update   Semester Enrollnment   Form     Add course +     1 | SBTE     APAAR Update   Semester Enrollnment   Form     Add course +     1 | SBTE     P     APAAR Update     Semester Enrollment     Form     SNo   Course Name   Topic   Certificate Number     1   CISCO | SBTE     Semester Enrollnment   Form     No   Course Name   Topic   Certificate Number   Mentor Name   1   CISCO   C++   12345 | SBTE     Image: Semester Enrollment     Form     APAAR Update     Bernester Enrollment     ApaAR ID     ApaAR ID     Add courset     Store     Course Name   Topic   Certificate Number   Mentor Name   Mentor Enall   Cisco   C++   12345   demoo   demoo     Subort | SBTE       Seriester         Provisional Semester Enrollment       Student Name : ADITYA KUMAR         Bernester Enrollment       10         APAAR ID       11         Add course I       10         APAAR ID       11 | SBTE       S         PAAR Update       Semester Enrollment         Form       Semester Enrollment         Moderner       D10         APAAR Update       Student Name : D17VA KUMAR         Biological Semester Enrollment       D10         APAAR Update       Student Name : D10         D10       APAAR Update         Student Name       D10         APAAR Update       Student Name : D17VA KUMAR         Student Name       D10         APAAR Update       Student Name : D10         Student Name       Mentor Same : D10         Student Name       Mentor Contact       HOD Name : D10         Student Name       Gemogidemo.as       1234567899       Demo Hod         Student       Student       Student       Student         Student Name       Gemogidemo.as       1234567899       Demo Hod         Student       Student       Student       Student         Student       Student       Student       Student         Student       Student       Student       Student         Student       Student       Student       Student         Student       Student       Student       Student | SBTE       S         F       APAAR Update         Semester Enrollment       Student Name : ADITYA KUMAR         Bernester Enrollment       Browner: Dit Dit Auguster: Dit Dit Dit Dit Dit Dit Dit Dit Dit Dit | SBTE       O         Image: APAAR Update       Provisional Semester Enrollment Form         Semester Enrollment       Student Name: ADIT/A KUMAR         Roll Number:       10         APAAR Ip       10         Image: Image: |  |  |  |

After filling in all the details and clicking the Submit button for addon course, the student will see the updated information reflected in the courses table.

| SBTE ⊗                       |                    |                    |       | Are you sure you   | want to submit? Plea | se check the addon cou | rse            |          | v               | /elcome, ADITYA KU | imar ~ |  |  |  |  |
|------------------------------|--------------------|--------------------|-------|--------------------|----------------------|------------------------|----------------|----------|-----------------|--------------------|--------|--|--|--|--|
| => APAAR Update              |                    |                    |       | again before subr  | Form                 |                        |                |          |                 |                    |        |  |  |  |  |
| Semester Enrollnment<br>Form |                    |                    |       |                    |                      | Ok                     | cancel         |          |                 |                    |        |  |  |  |  |
|                              | _                  | APAAR ID 11        |       |                    |                      |                        |                |          |                 |                    |        |  |  |  |  |
|                              | Add course<br>S.No | e +<br>Course Name | Торіс | Certificate Number | Mentor Name          | Mentor Email           | Mentor Contact | HOD Name | HOD Email       | HOD Contact        | Delete |  |  |  |  |
|                              | 1                  | CISCO              | C++   | 12345              | demoo                | demo@demo.aa           | 1234567899     | Demo Hod | demohod@demo.aa | 1234567789         | Ĩ      |  |  |  |  |
|                              |                    |                    |       |                    |                      | Submit                 |                |          |                 |                    |        |  |  |  |  |
|                              |                    |                    |       |                    |                      |                        |                |          |                 |                    |        |  |  |  |  |
|                              |                    |                    |       |                    |                      |                        |                |          |                 |                    |        |  |  |  |  |
|                              |                    |                    |       |                    |                      |                        |                |          |                 |                    |        |  |  |  |  |
|                              |                    |                    |       |                    |                      |                        |                |          |                 |                    |        |  |  |  |  |
|                              |                    |                    |       |                    |                      |                        |                |          |                 |                    |        |  |  |  |  |

After adding all addon course, click the Submit button located just below the table to submit the enrollment form. When the Submit button is clicked, a popup reminder will appear, asking the student to double-check the addon course. If the student clicks 'OK,' the form will be submitted.

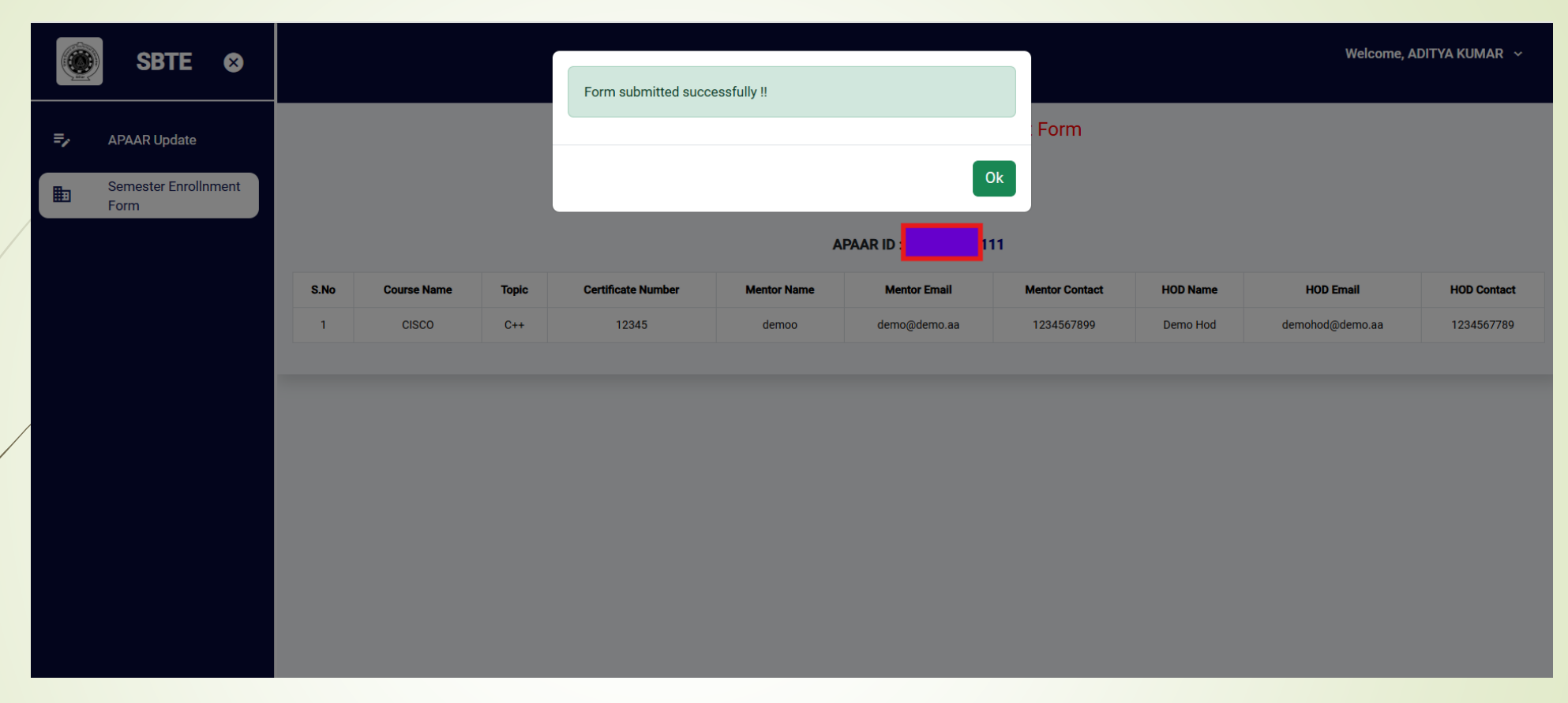

After the form is successfully submitted, a popup message will appear confirming the submission, saying 'Form submitted successfully.

|    | ) SBTE 😣                     |      |                                                                                                    |       |                    |             |              |                |          | Welcome, Al     | DITYA KUMAR 🗸 |  |  |  |  |
|----|------------------------------|------|----------------------------------------------------------------------------------------------------|-------|--------------------|-------------|--------------|----------------|----------|-----------------|---------------|--|--|--|--|
| =, | APAAR Update                 |      | Provisional Semester Enrollment Form                                                                                                    |       |                    |             |              |                |          |                 |               |  |  |  |  |
|    | Semester Enrollnment<br>Form |      | Student Name : ADITYA KUMAR Roll Number :                                                                                                    |       |                    |             |              |                |          |                 |               |  |  |  |  |
|    |                              |      | APAAR ID : 11                                                                                                    |       |                    |             |              |                |          |                 |               |  |  |  |  |
|    |                              | S.No | Course Name                                                                                                    | Торіс | Certificate Number | Mentor Name | Mentor Email | Mentor Contact | HOD Name | HOD Email       | HOD Contact   |  |  |  |  |
|    |                              | 1    | CISCO                                                                                                    | C++   | 12345              | demoo       | demo@demo.aa | 1234567899     | Demo Hod | demohod@demo.aa | 1234567789    |  |  |  |  |
|    |                              |      | Your Semester Enrollment Form has been submitted successfully. The Enrollment Form will be available for download after acquiring eligibility result. |       |                    |             |              |                |          |                 |               |  |  |  |  |
|    |                              |      |                                                                                                    |       |                    |             |              |                |          |                 |               |  |  |  |  |
|    |                              |      |                                                                                                    |       |                    |             |              |                |          |                 |               |  |  |  |  |
|    |                              |      |                                                                                                    |       |                    |             |              |                |          |                 |               |  |  |  |  |
|    |                              |      |                                                                                                    |       |                    |             |              |                |          |                 |               |  |  |  |  |
|    |                              |      |                                                                                                    |       |                    |             |              |                |          |                 |               |  |  |  |  |
|    |                              |      |                                                                                                    |       |                    |             |              |                |          |                 |               |  |  |  |  |

After the form is successfully submitted, a message will appear on the student dashboard stating, Your Semester Enrollment Form has been submitted successfully. The Enrollment Form will be available for download after acquiring eligibility result.